# State of New Mexico New Active Lease User Manual

# Contents

| Preface                      | 2  |
|------------------------------|----|
| Introduction                 | 2  |
| Enhancements                 | 2  |
| Getting Started              | 3  |
| Search by Township and Range | 4  |
| Search by Township and Range | 5  |
| Township and Range Results   | 6  |
| Township and Range Results   | 7  |
| Township and Range Results   | 8  |
| Township and Range Results   | 9  |
| Search by County             | 10 |
| Search by County             | 11 |
| County Results               | 12 |

#### Preface

Welcome to the New Mexico New Active Lease Website. This website is your resource for all New Active Lease details. The remainder of this document will cover how to use this website to access the information you need.

#### Introduction

**The New Mexico Taxation and Revenue Department** is pleased to present our updated Online New Active Lease web application. Our main objective is to keep searches for information pertinent, useful, and easy to find.

#### **Enhancements**

- 1. Code converted from old vb code to current coding practices (several versions ahead) in ASP.NET 4.0/C#
- 2. Cleaner User Interface and navigation.
- 3. Sorting and paging functionality, opens reports in new windows so current search results remain intact while viewing reports. 4 different report output options available.
- 4. Enhanced security and error checking

#### Contact

Stephen Wust, Chief Geologist, OGMD swust@slo.state.nm.us 505-827-5774 Niranjan Khalsa, Staff Geologist, OGMD nkhalsa@slo.state.nm.us 505-827-5748

#### Getting Started

The opening page provides users brief instructions and contact information. The search menu is to the left on each page and provides two search options, Search by Township and Range, and Search by County.

| State of Ne<br>Oil and Natural Gas Ad                                                 | ew Mexico<br>ministration and Revenue D                                                                                                | atabase                                                                          | XEWI                                                                                           |                                                                                   |                                                                                    |                           |
|---------------------------------------------------------------------------------------|----------------------------------------------------------------------------------------------------|----------------------------------------------------------------------------------|------------------------------------------------------------------------------------------------|-----------------------------------------------------------------------------------|------------------------------------------------------------------------------------|---------------------------|
| Active Lease By T                                                                     | ownship and Range o                                                                                                    | or County                                                                        |                                                                                                |                                                                                   |                                                                                    |                           |
| Welcome<br>Instructions<br>Search<br>Search By Township And Range<br>Search By County | Instructions<br>Note that for land descriptions of hal<br>To view active lease details Go Tect<br>For further information or questions | f townships or half range<br>h Website Data at go te<br>contact the State Land ( | es, such as 19 1/2 S or 21 1/<br>ch is updated weekly. But is<br>Dffice, Stephen Wust, Chief ( | 2 E, the letter H (Capitol)<br>not maintained by Ongar<br>Seologist, 505-827-5774 | is submitted, 19 H or 21H<br>d and therefore, we can no<br>, swust@slo.state.nm us | ot ensure data integrity. |
|                                                                                       |                                                                                                    |                                                                                  |                                                                                                |                                                                                   |                                                                                    |                           |
| Instructions                                                                          |                                                                                                    |                                                                                  | Instruct                                                                                       | tions                                                                             |                                                                                    |                           |
| monactions                                                                            |                                                                                                    |                                                                                  |                                                                                                |                                                                                   |                                                                                    |                           |
| Search                                                                                |                                                                                                    |                                                                                  | Note that I                                                                                    | oriand                                                                            |                                                                                    |                           |
| Search By To                                                                          | wnship And Rang                                                                                                    | e                                                                                | To view ad                                                                                     | ctive lea                                                                         |                                                                                    |                           |
| Search By Co                                                                          | ounty                                                                                                    |                                                                                  | For further                                                                                    | inform                                                                            |                                                                                    |                           |
|                                                                                       |                                                                                                    |                                                                                  |                                                                                                |                                                                                   |                                                                                    |                           |

#### Search by Township and Range

Clicking on the Search by Township and Range link will display the search criteria selections. Township and Range selections are required fields. Lease Type and Output Type are optional. Lease Type will default to "ALL" and Output Type defaults to "in Browser."

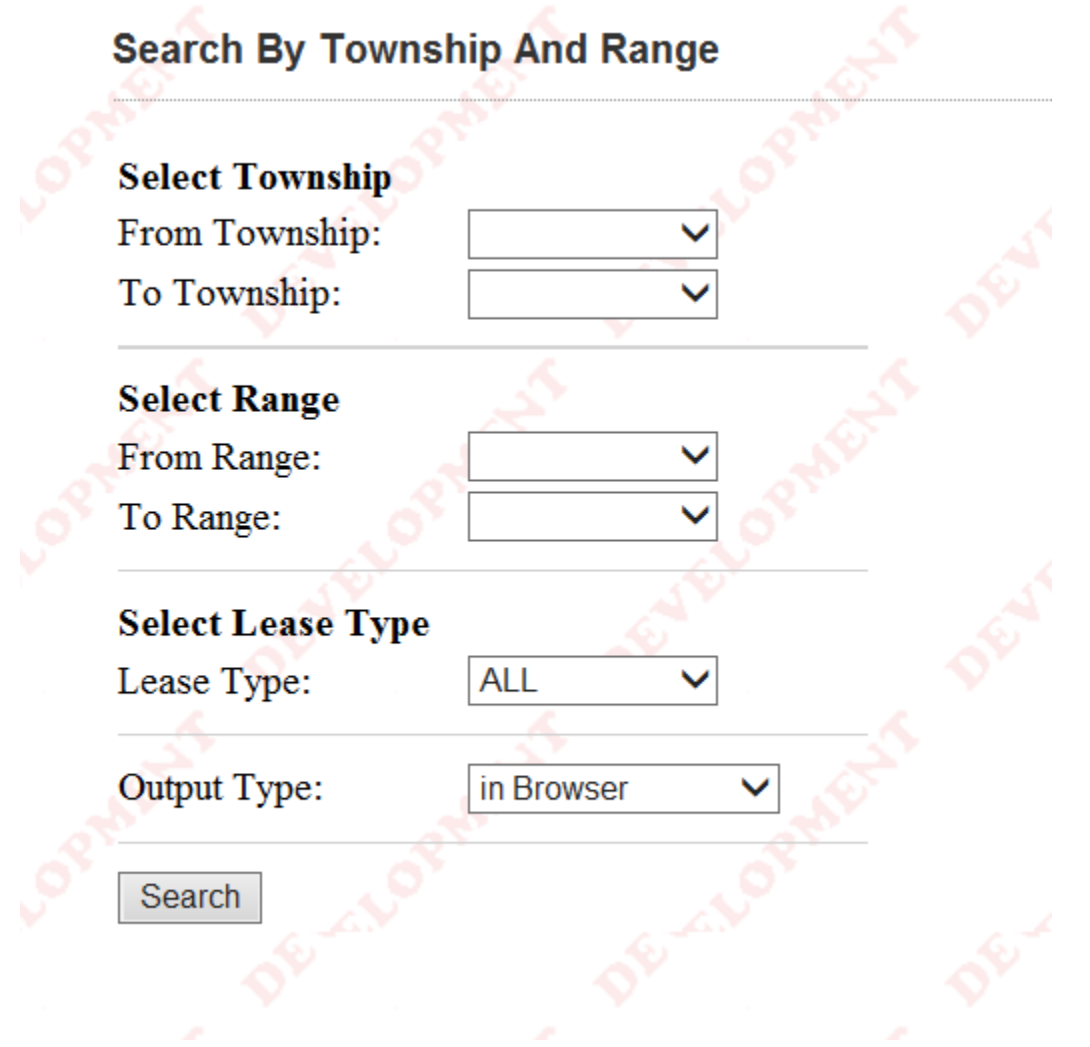

## Search by Township and Range

Make selections...You can then select Lease Type and Output Type.

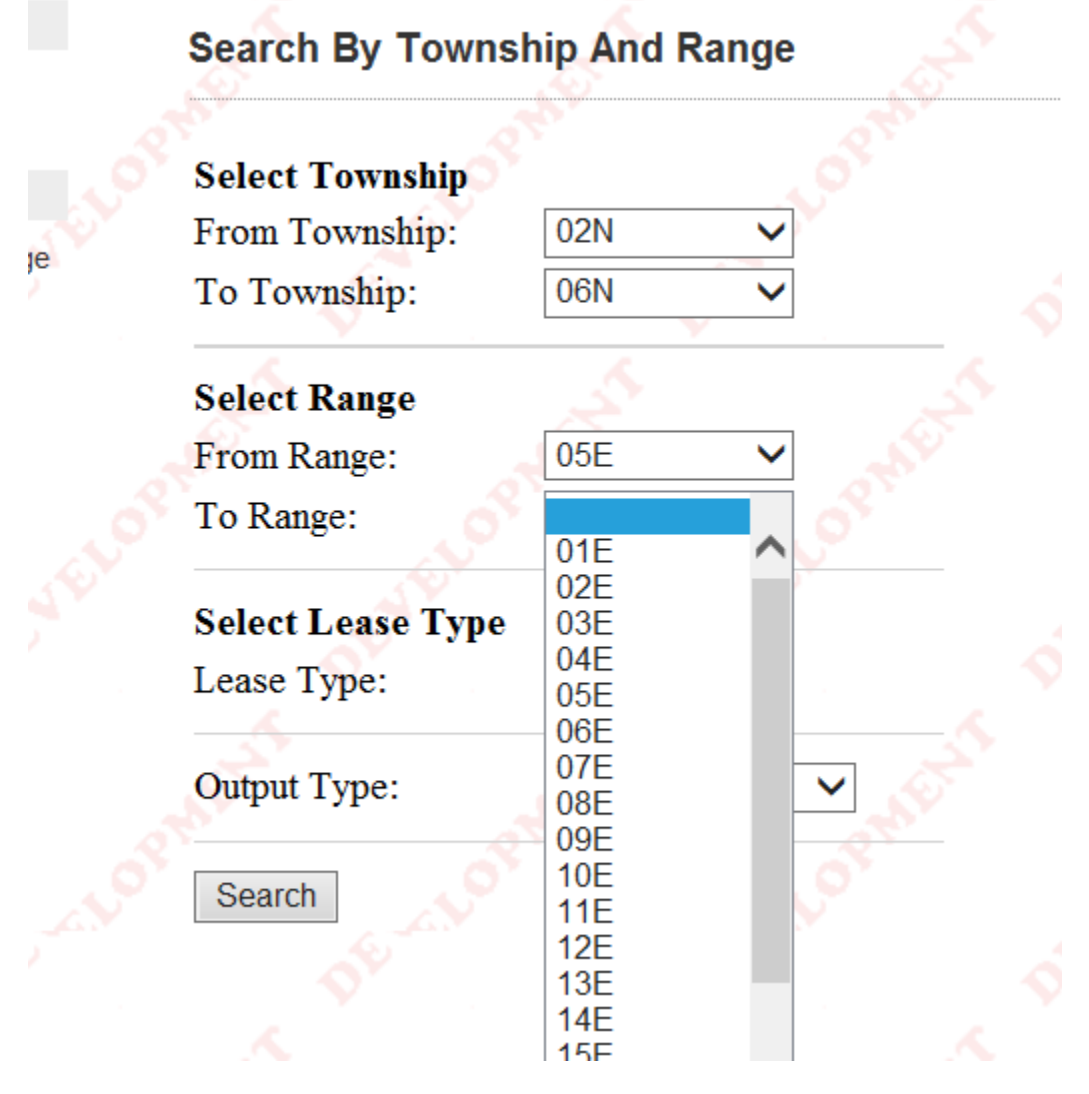

## **Township and Range Results**

A grid view of results is returned with 7 fields of information available. Columns can be sorted and re-sorted by clicking on the headers. Likewise, there is pagination options on the bottom of each page. Also, in this view the Total Acreage is calculated and displayed along with the number of records returned. Search By Township And Range

| Total Acreage:  | 108711.47                             |                  |                  |          |        |                                |
|-----------------|---------------------------------------|------------------|------------------|----------|--------|--------------------------------|
| 47 records were | found.                                |                  |                  |          | Oper   | a Search Criteria (click here) |
| LEASE           | LESSEE                                | ISSUE DATE       | COUNTY           | ACREAGE  | OGRID  | LEASETYPE                      |
| GT-107 -0       | BISHOP ESTATE RANCHES,LLC             | 10-1993          | Torrance         | 79.40    | 193992 | Grazing & Agriculture          |
| R2-8570-0       | CENTRAL NEW MEXICO ELECTRIC CO-OP     | 10-2003          | Torrance         | 0.97     | 218676 | Right of Way                   |
| R2-4943-0       | CENTRAL NEW MEXICO ELECTRIC COOP.INC. | 2 -1994          | Torrance         | 2.57     | 53163  | Right of Way                   |
| R2-2744-0       | CENTRAL NEW MEXICO ELECTRIC COOP.INC. | 2 -1987          | Torrance         | 215.29   | 53163  | Right of Way                   |
| GT-2918-0       | CHILTON INC                           | 6 -1998          | Socorro          | 10473.88 | 54475  | Grazing & Agriculture          |
| GT-2918-0       | CHILTON INC                           | 6 -1998          | Torrance         | 10473.88 | 54475  | Grazing & Agriculture          |
| G0-50 -0        | CLARENCE W POHL                       | 10-1990          | Socorro          | 160.00   | 99847  | Grazing & Agriculture          |
| G0-50 -0        | CLARENCE W POHL                       | 10-1990          | Socorro/Valencia | 160.00   | 99847  | Grazing & Agriculture          |
| G0-50 -0        | CLARENCE W POHL                       | 10-1990          | Valencia         | 160.00   | 99847  | Grazing & Agriculture          |
| GT-1720-0       | CLARISSA L SOLOMON                    | 10-1993          | Torrance         | 480.00   | 258876 | Grazing & Agriculture          |
|                 |                                       | 1 <u>2 3 4 5</u> |                  |          |        |                                |

# Search By Township And Range

### Total Acreage: 108711.47

47 records were found.

| LEASE     | LESSEE                                | IS |
|-----------|---------------------------------------|----|
| GT-107 -0 | BISHOP ESTATE RANCHES,LLC             |    |
| R2-8570-0 | CENTRAL NEW MEXICO ELECTRIC CO-OP     |    |
| R2-4943-0 | CENTRAL NEW MEXICO ELECTRIC COOP.INC. |    |
| R2-2744-0 | CENTRAL NEW MEXICO ELECTRIC COOP.INC. |    |
| GT-2918-0 | CHILTON INC                           |    |
| GT-2918-0 | CHILTON INC                           |    |

### **Township and Range Results**

To return to your search results, click the link to the top right of the grid view.

| 50 | Oper   | n Search Criteria (click here) |
|----|--------|--------------------------------|
|    | OGRID  | LEASETYPE                      |
|    | 193992 | Grazing & Agriculture          |
|    | 218676 | Right of Way                   |
|    | 53163  | Right of Way                   |

This will return to the search screen displaying the previously selected criteria. Choosing the Output Type drop down box will display options to export results to either Excel, Word, or PDF documents and either view or download.

# Township and Range Results

| Select Townshin   |                             |          |  |
|-------------------|-----------------------------|----------|--|
| From Township:    | 02N 🗸                       |          |  |
| To Township:      | 06N 🗸                       | ]        |  |
| Select Range      | 5                           | 5        |  |
| From Range:       | 05E 🗸                       | -        |  |
| To Range:         | 07E 🗸                       | 68       |  |
| Select Lease Type | A.                          |          |  |
| Lease Type:       | ALL 🗸                       | ]        |  |
| Output Type:      | in Browser<br>in Excel      | The star |  |
| Search            | in Word<br>in Acrobat (.PDF | )        |  |
|                   |                             |          |  |
|                   |                             |          |  |

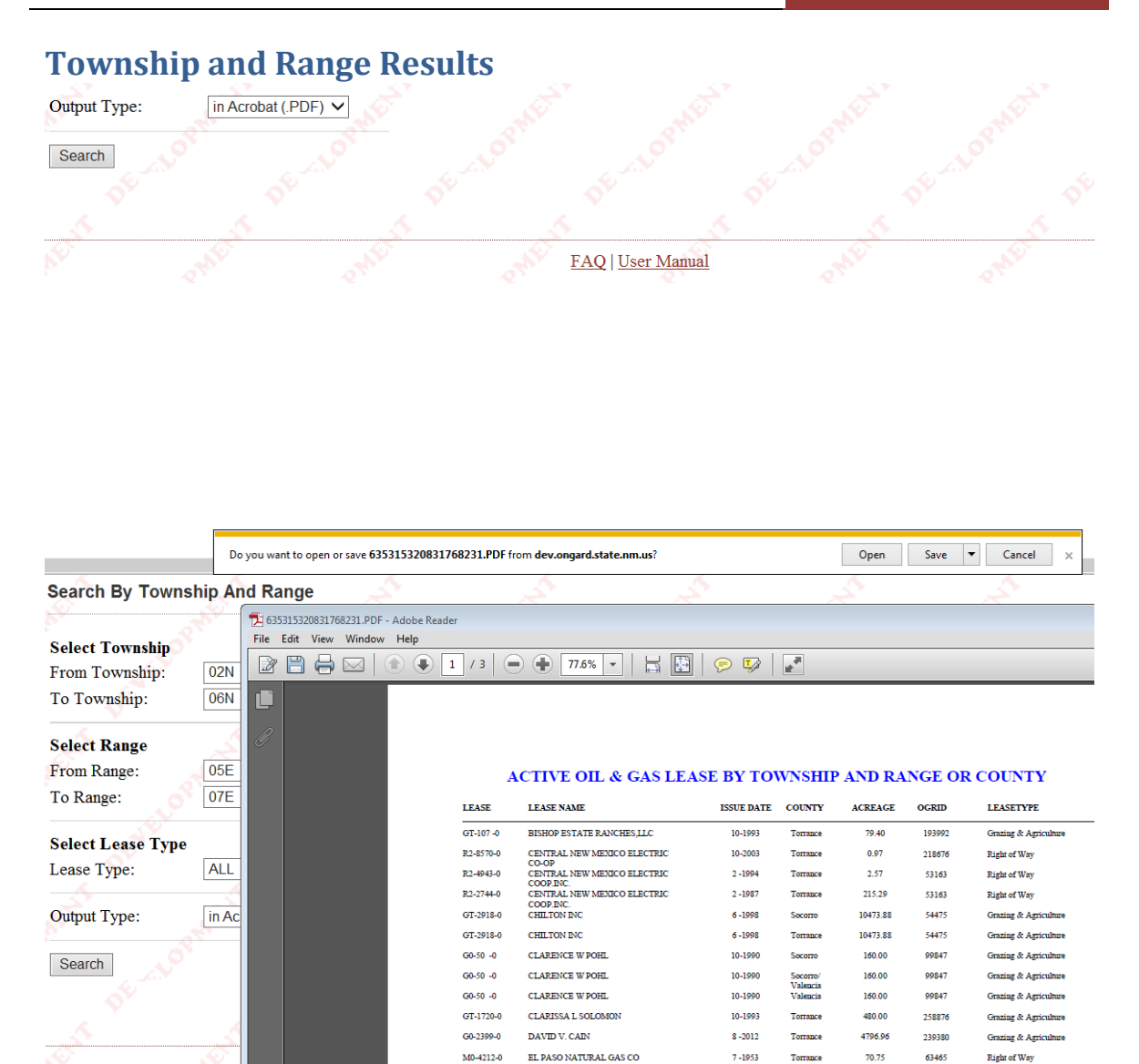

ERNIE J VIGIL & MELBA M VIGIL TRUST

GR-836-0

Torrance

213.31

117444

Grazing & Agricul

10-1991

#### **Search by County**

Search by County returns the same grid view (with the 7 fields of information), all of the different options and same functionality as Search by Township and Range, except the initial search criteria screen is different.

|                                                  | Search By County                                                |            |
|--------------------------------------------------|-----------------------------------------------------------------|------------|
| Jearch                                           | Select County<br>County: ALL                                    | - Jostfer  |
| Search By Township And Range<br>Search By County | Select Lease Type<br>Lease Type: ALL<br>Output Type: in Browser | v new per  |
|                                                  | Search Search                                                   | rielogy Dr |

County, Lease Type, and Output Type all have default values.

\*Note: When searching large areas, example "ALL" this may return a record set which may be too large to download. Record sets that are over 10,000 records will throw an error message. In this case, you will need to contact ONGARD service center to get the record set. Also, when returning large record sets, it can take from 2-4 minutes to return results in the browser.

# **Search by County**

Selecting a specific county and lease type returns a small, defined data set.

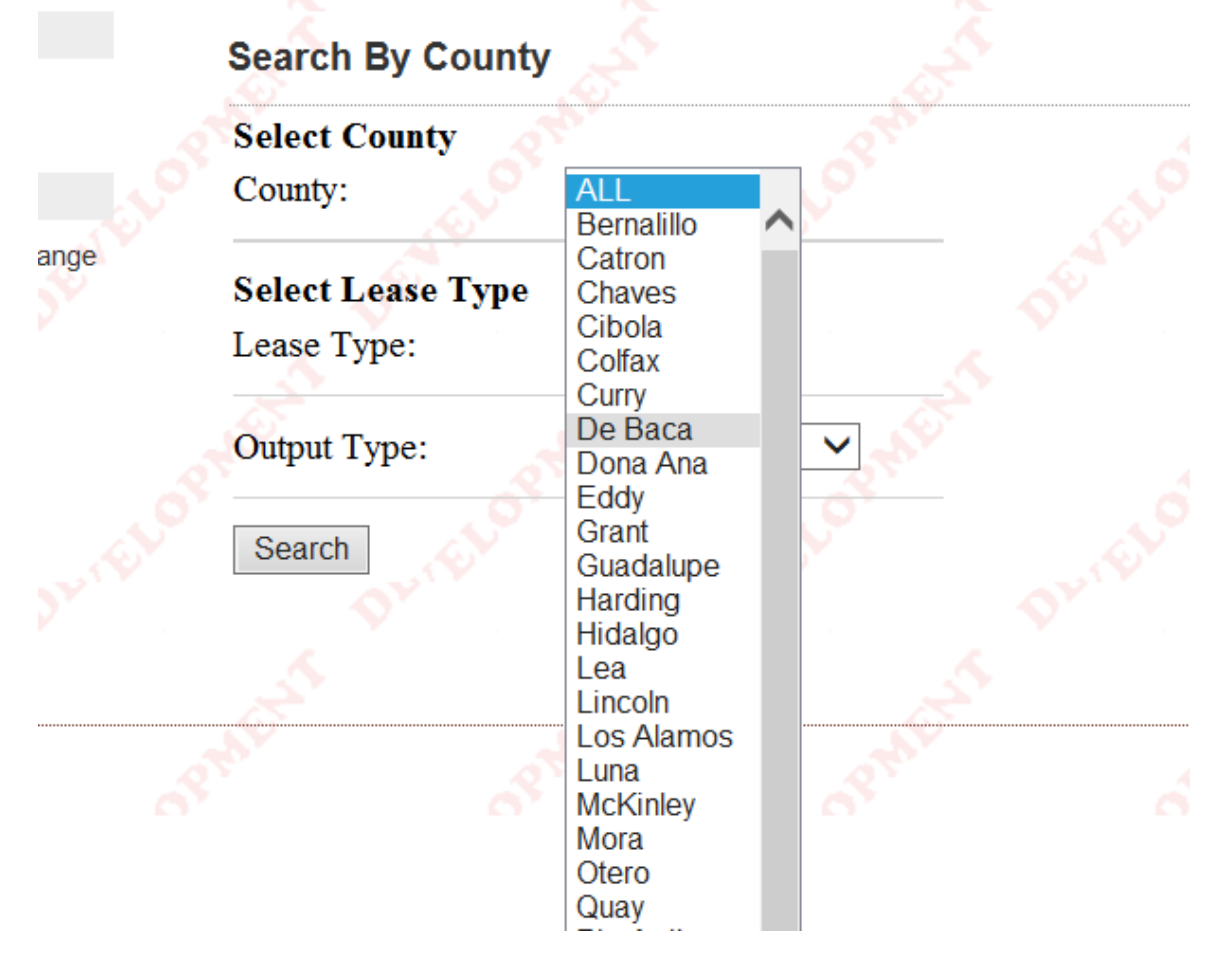

# New Mexico New Active Lease March 27, 2014

| Search By Co                             | unty 💉            |             |                 |          |            |        |
|------------------------------------------|-------------------|-------------|-----------------|----------|------------|--------|
| <b>Total Acreage:</b><br>42 records were | 2172.54<br>found. | فر          | 2 <sup>10</sup> | 108      |            | ALON R |
| LEASE                                    |                   |             | LESSE           | E        |            |        |
| M0-856 -0                                | BOARD OF          | CTY COM     | M DEBACA        |          |            |        |
| M0-780 -0                                | BOARD OF          | CTY COM     | M DEBACA        |          |            |        |
| R2-8273-0                                | CAROLYN           | R. KITCHE   | INS             |          |            |        |
| R3-3551-0                                | CENTRAL           | NEW MEXI    | ICO ELECTR      | UC COOPE | RATIVE, IN | C.     |
| R2-7418-0                                | CENTRAL           | NEW MEXI    | ICO ELECTR      | UC COOPE | RATIVE, IN | C.     |
| R2-9279-0                                | CIBOLA RA         | ANCH INC    |                 |          |            |        |
| R1-4337-0                                | DE BACA (         | COUNTY C    | OMMISSION       | IERS     |            |        |
| R1-4622-0                                | DE BACA (         | CTY SOIL C  | CONSERVAT       | TION     |            |        |
| Search By                                | County            |             |                 |          |            | , sé   |
| Select Coun                              | ity 🔊             |             |                 |          |            |        |
| County:                                  | Stor [            | De Baca     |                 |          |            |        |
| Select Leas                              | е Туре            |             |                 |          |            |        |
| Lease Type:                              |                   | Right of Wa | ay 🗸            | 5        |            |        |
| Output Type                              |                   | in Browser  | ~               |          |            |        |
| Search                                   |                   |             |                 |          |            |        |